# Manual de Usuario Odoo

Devoluciones

# DUPUIS BEEARA

Since 1973

MADRID 1964

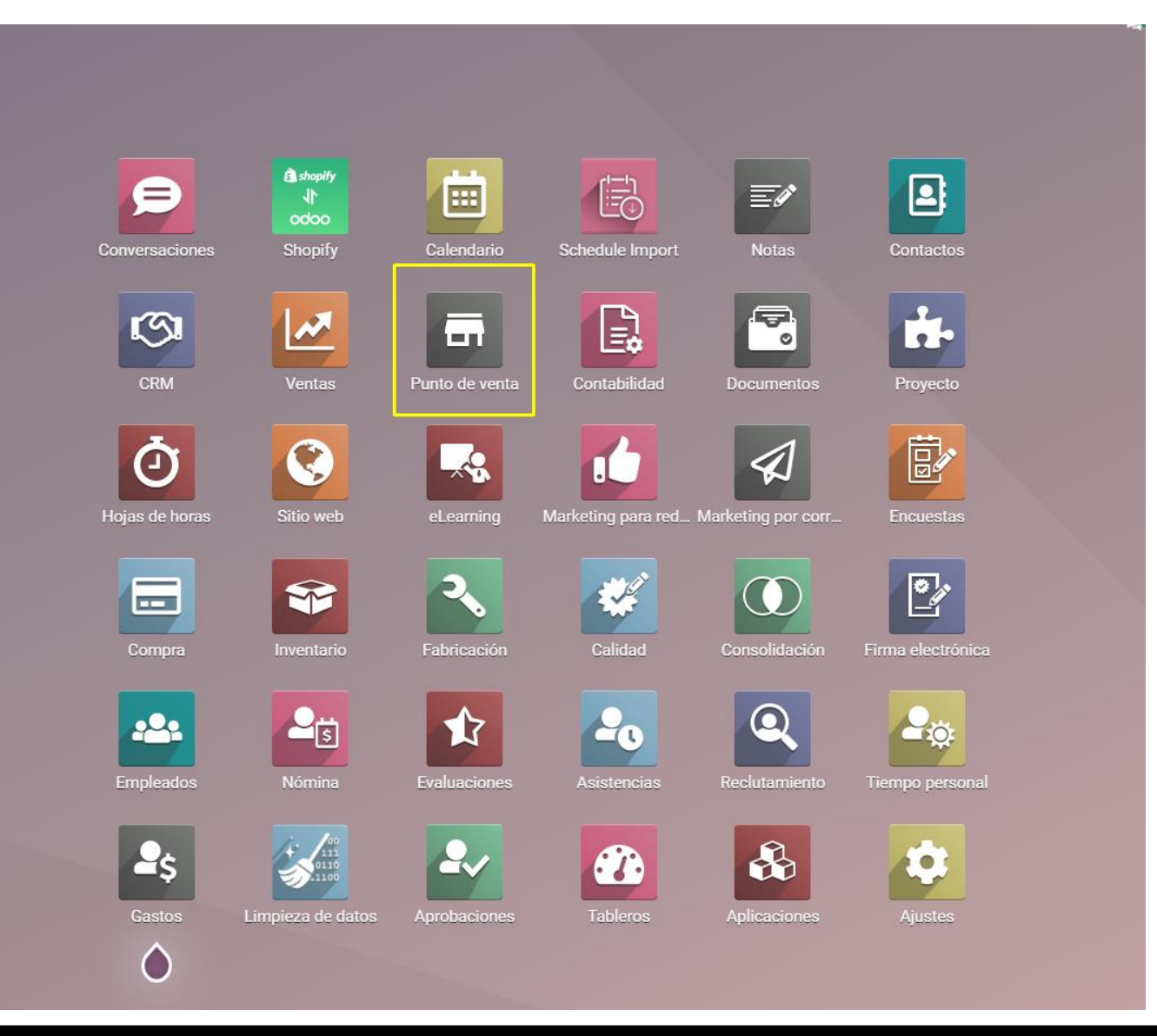

Para generar una devolución es necesario acceder al punto de venta, es importante las siguientes consideraciones:

- Para generar una devolución debe de generarla el usuario que genero la venta original.
- Se necesita el numero de recibo o numero de ticket para generar el proceso.
- La devolución se debe de generar desde el punto de venta que hizo la venta original.

| Órdenes |                    |           |      |                           |                                    |            |                        | Buscar Q             |                             |              |                   |           |   |  |  |  |
|---------|--------------------|-----------|------|---------------------------|------------------------------------|------------|------------------------|----------------------|-----------------------------|--------------|-------------------|-----------|---|--|--|--|
| 4       | <u>.</u>           |           |      |                           |                                    |            | ▼ Filtros ≡ Agrupar po | r ★ Favoritos        |                             | 1-           | 80/900 <b>R</b> N | := ::     |   |  |  |  |
|         | Ref. de venta      | Sesión    | Reem | bolsado Factura           | Responsable                        | Pagos      | Fecha                  | Número de recibo     | Cliente                     | Total        | Pagado            | Estado    | I |  |  |  |
|         | PV1L/0067 REEMBOLS | POS/00864 | L    |                           | Wilber Pegueros                    | 1 registro | 08/03/2023 10:11:44    | Orden 00860-001-0001 | PROYECTO - MARTHA MUNIAN    | \$ -1,803.05 | \$ -1,803.05      | Pagado    |   |  |  |  |
|         | PV1S/0309          | POS/00846 | i 👘  |                           | Axel Mauricio Quiroga Villabolos   | 1 registro | 06/03/2023 17:45:55    | Orden 00842-001-0008 | ERENDIRA MALDONADO DE LOPEZ | \$ 4,741.48  | \$ 4,741.48       | Publicado | ) |  |  |  |
|         | PV1S/0308          | POS/00846 | i i  |                           | Axel Mauricio Quiroga Villabolos   | 1 registro | 06/03/2023 16:45:27    | Orden 00842-001-0007 | CARLOS CASTILLO SOLALINDE   | \$ 300.00    | \$ 300.00         | Publicado | ) |  |  |  |
|         | PV1S/0307          | POS/00846 | j 👘  |                           | Axel Mauricio Quiroga Villabolos   | 1 registro | 06/03/2023 16:33:43    | Orden 00842-001-0006 | CARLOS CASTILLO SOLALINDE   | \$ 450.00    | \$ 450.00         | Publicado | ) |  |  |  |
|         | PV1S/0306          | POS/00846 | ò    |                           | Axel Mauricio Quiroga Villabolos   | 1 registro | 06/03/2023 16:24:47    | Orden 00842-001-0005 | CARLOS CASTILLO SOLALINDE   | \$ 4,999.99  | \$ 4,999.99       | Publicado | ) |  |  |  |
|         | PV2S/0248          | POS/00850 | )    |                           | Villalobos Hernandez Maura Fabiola | 1 registro | 06/03/2023 16:20:49    | Orden 00846-002-0004 | ANA PATRICIA DEL POZZO      | \$ 1,099.99  | \$ 1,100.00       | Publicado | ) |  |  |  |
|         | PV1S/0305          | POS/00846 | j 👘  |                           | Axel Mauricio Quiroga Villabolos   | 1 registro | 06/03/2023 16:12:52    | Orden 00842-001-0003 | CARLOS CASTILLO SOLALINDE   | \$ 675.01    | \$ 675.00         | Publicado | ) |  |  |  |
|         | PV2S/0247          | POS/00850 | )    |                           | Villalobos Hernandez Maura Fabiola | 1 registro | 06/03/2023 16:11:34    | Orden 00846-002-0003 | VERONICA TENA               | \$ 1,599.99  | \$ 1,600.00       | Publicado | ) |  |  |  |
|         | PV1A/0072          | POS/00837 | 7    |                           | Garrido Rodriguez Gisela           | 1 registro | 06/03/2023 16:09:18    | Orden 00833-001-0001 | Solange Braun               | \$ 47,996.81 | \$ 47,996.81      | Pagado    |   |  |  |  |
|         | PV2S/0246          | POS/00850 |      |                           | Villalobos Hernandez Maura Fabiola | 1 registro | 06/03/2023 15:41:57    | Orden 00846-002-0002 | ANA PATRICIA DEL POZZO      | \$ 8,272.07  | \$ 8,272.07       | Publicado | ) |  |  |  |
|         | PV2S/0245          | POS/00850 | )    |                           | Villalobos Hernandez Maura Fabiola | 1 registro | 06/03/2023 15:16:05    | Orden 00846-001-0001 | VERONICA TENA               | \$ 19,499.96 | \$ 19,499.96      | Publicado | ) |  |  |  |
|         | PV1S/0304          | POS/00846 | j 📃  |                           | Axel Mauricio Quiroga Villabolos   | 1 registro | 06/03/2023 13:56:22    | Orden 00842-001-0002 | MARIA TERESA NIEMBRO        | \$ 2,499.80  | \$ 2,500.00       | Publicado | ) |  |  |  |
|         | PV2A/0039          | POS/00851 |      |                           | Gonzalez Roa Andrea                | 1 registro | 06/03/2023 13:08:28    | Orden 00847-001-0001 | SOLANGE BRAUN               | \$ 15,999.21 | \$ 15,999.21      | Publicado | ) |  |  |  |
|         | PV1F/0142          | POS/00847 |      | SF/2023/00041 (PV1F/0142) | Araceli Garcia Candela             | 1 registro | 06/03/2023 11:39:08    | Orden 00843-001-0003 | Mago Ison                   | \$ 1,797.00  | \$ 1,797.00       | Facturado | ) |  |  |  |
|         | PV1S/0303          | POS/00846 | i 🔳  |                           | Axel Mauricio Quiroga Villabolos   | 1 registro | 06/03/2023 10:44:35    | Orden 00842-001-0001 | ALFONSO HERNANDEZ           | \$ 14,999.98 | \$ 14,999.98      | Publicado | ) |  |  |  |

Para obtener el numero de recibo podemos consultar desde el reporte de ordenes de venta, desde la ruta Punto de Venta > Ordenes > Ordenes

| Punto de venta                    |                                                                      |                            | Buscar Q |                                        |                                                                      |                         |   |                          |                                                                      |                           |   |
|-----------------------------------|----------------------------------------------------------------------|----------------------------|----------|----------------------------------------|----------------------------------------------------------------------|-------------------------|---|--------------------------|----------------------------------------------------------------------|---------------------------|---|
|                                   |                                                                      |                            |          |                                        | ▼ Filtros ≡ Agrupar                                                  | por ★ Favoritos         |   |                          | 1-1                                                                  | 3/13 🔇 🗲                  |   |
| Dupuis Lomas PV1                  |                                                                      |                            | I        | Dupuis Lomas PV2                       |                                                                      |                         | I | Dupuis Santa Fe PV1      |                                                                      |                           | I |
|                                   | Última fecha de<br>cierre<br>Último balance de<br>cierre de efectivo | 06/03/2023<br>\$ 0.00      |          | NUEVA SESIÓN                           | Última fecha de<br>cierre<br>Último balance de<br>cierre de efectivo | 06/03/2023<br>\$ 0.00   |   | CONTINUAR VENTA          | Última fecha de<br>cierre<br>Último balance de<br>cierre de efectivo | 05/03/2023<br>\$ 2,999.00 | 0 |
| Dupuis Santa Fe PV2<br>Por cerrar |                                                                      |                            | ł        | Dupuis Arcos Bosques PV1<br>Per certar |                                                                      |                         | i | Dupuis Arcos Bosques PV2 |                                                                      |                           | i |
| CONTINUAR V INTA                  | Última fecha de<br>cierre<br>Último balance de<br>cierre de efectivo | 02/03/2023<br>\$ 2,999.00  | 0        | CONTINUAR VENTA                        | Última fecha de<br>cierre<br>Último balance de<br>cierre de efectivo | 01/03/2023<br>\$ 302.00 | G | NUEVA SESIÓN             | Última fecha de<br>cierre<br>Último balance de<br>cierre de efectivo | 06/03/2023<br>\$ 0.00     |   |
| Dupuis Pasec Interlomas PV1       |                                                                      |                            | i        | Dupuis Paseo Interlomas PV2            |                                                                      |                         | I | Dupuis Showroom PV1      |                                                                      |                           | i |
| CONTINUAR VENTA                   | Última fecha de<br>cierre<br>Último balance de<br>cierre de efectivo | 03/03/2023<br>\$ 35,378.00 | G        | NUEVA SESIÓN                           | Última fecha de<br>cierre<br>Último balance de<br>cierre de efectivo | 06/03/2023<br>\$ 0.00   |   | NUEVA SESIÓN             | Última fecha de<br>cierre<br>Último balance de<br>cierre de efectivo | 06/03/2023<br>\$ 3,925.00 |   |
| Dupuis Showroom P /2              |                                                                      |                            | :        | Dupuis Showroom PV3                    |                                                                      |                         | i | Dupuis Showroom PV4      |                                                                      |                           | ÷ |
| NUEVA SESIÓN                      | Última fecha de<br>cierre<br>Último balance de<br>cierre de efectivo | 06/03/2023<br>\$ 2,700.00  |          | NUEVA SESIÓN                           | Última fecha de<br>cierre<br>Último balance de<br>cierre de efectivo | 05/03/2023<br>\$ 0.00   |   | CONTINUAR VENTA          | Última fecha de<br>cierre<br>Último balance de<br>cierre de efectivo | 04/03/2023<br>\$ 1,682.00 | 0 |

Para generar la devolución entramos al POS que genero la venta original

| Odoo 🖾 Entrada/salida | a de efectivo        |                                 |                 |               |                                     |    |            | W | Wilber P | egueros | \$     | 🕞 Cerrar  |
|-----------------------|----------------------|---------------------------------|-----------------|---------------|-------------------------------------|----|------------|---|----------|---------|--------|-----------|
| « Volver Nueva orden  |                      |                                 | Q Buscar órde   | nes           | Pagado                              | ~  |            |   |          |         |        |           |
| Fecha                 | Número de recibo     | Cliente                         | Empleado        | Total         | Todas las órdenes activ<br>En curso | as |            |   |          |         |        |           |
| 2023-03-08 10:11 AM   | Orden 00860-001-0001 | PROYECTO - MARTHA<br>MUNIAN     | Wilber Pegueros | \$ -1,803.05  | Pago<br>Recepción<br>Pagado         |    | Selecci    |   |          |         |        |           |
| 2023-03-01 05:00 PM   | Orden 00790-003-0002 | OROZCO BARAJAS<br>PRISCILLA     | Wilber Pegueros | \$ -32,399.11 | Pagado                              |    |            |   |          |         |        |           |
| 2023-03-01 02:55 PM   | Orden 00804-002-0001 | PROYECTO - MARTHA<br>MUNIAN     | Wilber Pegueros | \$ 1,803.05   | Pagado                              |    |            |   |          |         |        |           |
| 2023-02-28 07:04 PM   | Orden 00790-003-0002 | OROZCO BARAJAS<br>PRISCILLA     | Wilber Pegueros | \$ 32,399.11  | Pagado                              |    |            |   |          |         |        |           |
| 2023-02-28 07:01 PM   | Orden 00790-001-0001 | OROZCO BARAJAS<br>PRISCILLA     | Wilber Pegueros | \$ 32,399.11  | Pagado                              |    |            |   |          |         |        |           |
| 2023-02-28 04:52 PM   | Orden 00778-003-0001 | BERNARDO BABATZ                 | Wilber Pegueros | \$ 338,886.47 | Pagado                              |    |            |   |          |         |        |           |
| 2023-02-27 12:28 PM   | Orden 00761-009-0001 | Alejandra Patiño Gaona          | Wilber Pegueros | \$ 15,998.40  | Pagado                              |    |            |   |          |         |        |           |
| 2023-02-27 10:14 AM   | Orden 00755-001-0001 | CHRISTIAN CARLSEN               | Wilber Pegueros | \$ 97,990.39  | Pagado                              |    |            |   |          |         |        |           |
| 2023-02-24 09:36 AM   | Orden 00711-001-0001 | Sacnicte Ortiz Hernandez        | Wilber Pegueros | \$ 43,199.11  | Pagado                              |    |            |   |          |         |        |           |
| 2023-02-23 12:49 PM   | Orden 00682-004-0001 | MARIA RUBIO RAMIREZ<br>LMST     | Wilber Pegueros | \$ 3,773.04   | Pagado                              |    |            |   |          |         |        |           |
| 2023-02-20 03:28 PM   | Orden 00618-006-0001 | GABRIEL VEJAN                   | Wilber Pegueros | \$ 567.00     | Pagado                              |    | 🕒 Facturas |   | 🔒 İmp    | orimir  | recibo |           |
| 2023-02-15 10:07 AM   | Orden 00578-001-0001 | MARIA DE LOS ANGELES<br>ALIACAR | Wilber Pegueros | \$ 5,997.99   | Pagado                              |    | Cliente    |   | 1        | 2       | 3      | Cant.     |
| 2023-02-14 02:31 PM   | Orden 00567-002-0001 | GABRIELA VELAZQUEZ              | Wilber Pegueros | \$ 5,599.20   | Pagado                              |    |            |   | 1        | 5       | 6      | Deer      |
| 2023-02-13 01:36 PM   | Orden 00556-007-0001 | Alma Flores Castrejon           | Wilber Pegueros | \$ 53,999.21  | Pagado                              |    |            |   | 4        | 5       | 0      |           |
| 2023-02-13 12:58 PM   | Orden 00556-006-0001 | GABRIELA VELAZQUEZ              | Wilber Pegueros | \$ 21,095.23  | Pagado                              |    |            |   | 7        | 8       | 9      | Precio    |
| 2023-02-13 12:52 PM   | Orden 00556-005-0001 | Alma Flores Castrejon           | Wilber Pegueros | \$ 2,537.63   | Pagado                              |    | Reembolso  | + | -/-      | 0       |        | $\propto$ |
| 2023-02-13 12:49 PM   | Orden 00556-001-0001 | Alma Flores Castrejon           | Wilber Pegueros | \$ 47,996.81  | Pagado                              |    |            |   | 1        | -       |        |           |

Entramos a Ordenes > Pagado

Seleccionamos la orden a devolver

| Seleccione el produc<br>cantidad                                  | Pagado \vee |        |               | Q Buscar órdenes |                                 |  |
|-------------------------------------------------------------------|-------------|--------|---------------|------------------|---------------------------------|--|
| PUFF ELIANA - IND                                                 |             | Estado | Total         | Empleado         | Cliente                         |  |
| Para reembolsar: 2                                                |             | Pagado | \$ -1,803.05  | Wilber Pegueros  | PROYECTO - MARTHA<br>MUNIAN     |  |
| polipropileno, color<br>2.00 Unidades at \$<br>Para reembolsar: 1 |             | Pagado | \$-32,399.11  | Wilber Pegueros  | OROZCO BARAJAS<br>PRISCILLA     |  |
| Fellini Modular Tabu<br>polipropileno, color                      |             | Pagado | \$ 1,803.05   | Wilber Pegueros  | PROYECTO - MARTHA<br>MUNIAN     |  |
| 2.00 Unidades at \$<br>Fellini Modular Inte                       |             | Pagado | \$ 32,399.11  | Wilber Pegueros  | OROZCO BARAJAS<br>PRISCILLA     |  |
| intermedio con pata<br>rectangular. Fabrica                       |             | Pagado | \$ 32,399.11  | Wilber Pegueros  | OROZCO BARAJAS<br>PRISCILLA     |  |
| ganso y 50% espuma<br>4 00 Unidades at \$                         |             | Pagado | \$ 338,886.47 | Wilber Pegueros  | BERNARDO BABATZ                 |  |
|                                                                   |             | Pagado | \$ 15,998.40  | Wilber Pegueros  | Alejandra Patiño Gaona          |  |
|                                                                   |             | Pagado | \$ 97,990.39  | Wilber Pegueros  | CHRISTIAN CARLSEN               |  |
|                                                                   |             | Pagado | \$ 43,199.11  | Wilber Pegueros  | Sacnicte Ortiz Hernandez        |  |
|                                                                   |             | Pagado | \$ 3,773.04   | Wilber Pegueros  | MARIA RUBIO RAMIREZ<br>LMST     |  |
| 🕒 No puede                                                        |             | Pagado | \$ 567.00     | Wilber Pegueros  | GABRIEL VEJAN                   |  |
| BERNARD                                                           |             | Pagado | \$ 5,997.99   | Wilber Pegueros  | MARIA DE LOS ANGELES<br>ALIACAR |  |
|                                                                   |             | Pagado | \$ 5,599.20   | Wilber Pegueros  | GABRIELA VELAZQUEZ              |  |
|                                                                   |             | Pagado | \$ 53,999.21  | Wilber Pegueros  | Alma Flores Castrejon           |  |
|                                                                   |             | Pagado | \$ 21,095.23  | Wilber Pegueros  | GABRIELA VELAZQUEZ              |  |
| Reembo                                                            |             | Pagado | \$ 2,537.63   | Wilber Pegueros  | Alma Flores Castrejon           |  |
|                                                                   |             | Pagado | \$47,996.81   | Wilber Pegueros  | Alma Flores Castrejon           |  |
|                                                                   |             |        |               |                  |                                 |  |

| cione el producto o productos a reembolsar y establezca la<br>dad                                                                                                    |     |        |         |              |  |  |  |  |  |  |  |
|----------------------------------------------------------------------------------------------------|-----|--------|---------|--------------|--|--|--|--|--|--|--|
| ELIANA - INDIGO \$14,023.31<br>0 Unidades at \$7,111.21 / Unidades<br>a reembolsar: 2.00                                                                                                    |     |        |         |              |  |  |  |  |  |  |  |
| il Modular Esquinero (Avena: 100% \$98,938.30<br>ropileno, color crudo.)<br>2 Unidades at \$50,171,55 / Unidades<br>a reembolsar: 1.00                                                                                                    |     |        |         |              |  |  |  |  |  |  |  |
| ni Modular Taburete (Avena: 100% \$58,308.29<br>ropileno, color crudo.)<br>0 Unidades at \$ 29,568.10 / Unidades                                                                                                    |     |        |         |              |  |  |  |  |  |  |  |
| ni Modular Intermedio 114 x 114 x 62 cm \$157,616.57<br>na: 100% polipropileno, color crudo.) Módulo<br>medio con patas de madera y 1 cojín<br>angular. Fabricado en estructura de madera<br>a de pino estufado, relleno de 50% pluma de<br>o y 50% espuma. Tapizado en tela<br>0 Unidades at \$42,499.13 / Unidades<br>Total: \$338 886.47<br>Impuestos: \$45,742.96 |     |        |         |              |  |  |  |  |  |  |  |
| 🖹 No puede facturar                                                                                                    | ₽   | Imprin | nir rec | ibo          |  |  |  |  |  |  |  |
| BERNARDO BABATZ                                                                                                    | 1   | 2      | 3       | Cant.        |  |  |  |  |  |  |  |
|                                                                                                    | 4   | 5      | 6       | Desc.        |  |  |  |  |  |  |  |
|                                                                                                    | 7   | 8      | 9       | Precio       |  |  |  |  |  |  |  |
| Reembolso                                                                                                    | +/- | 0      | •       | $\bigotimes$ |  |  |  |  |  |  |  |
|                                                                                                    |     |        |         |              |  |  |  |  |  |  |  |

Al seleccionar la orden se trasladara al lado derecho, donde podremos seleccionar con el botón de cantidad las piezas a devolver, podemos hacer una devolución parcial o total de la orden, se debe de seleccionar 1 a 1 los SKUS y las cantidades.

Importante la devolución se hará siempre a nombre del cliente que genero la venta original.

Cuando seleccionemos las cantidades, daremos clic en el botón rembolso.

| Odoo 💿 Entrada/salid                                                                                                    | da de efe | ctivo        | <b>∳</b> 1               | Ordenes                | Q Buscar pro                                                                            | oductos                                                                                 |                      |                   |                            |                                                  | ×                                   |
|----------------------------------------------------------------------------------------------------|-----------|--------------|--------------------------|------------------------|-----------------------------------------------------------------------------------------|-----------------------------------------------------------------------------------------|----------------------|-------------------|----------------------------|--------------------------------------------------|-------------------------------------|
| <b>PUFF ELIANA - INDIGO</b><br>-2.00 Unidades en \$ 7,011.65 / Un<br>Con un <b>15%</b> descuento                                  | \$-14     | 4,023.31     | *                        |                        |                                                                                         |                                                                                         |                      |                   |                            |                                                  |                                     |
| Fellini Modular Esquinero (Avena: 2<br>polipropileno, color crudo.)<br>-1.00 Unidades en \$ 49,469.15 / U<br>Con un 15% descuento | \$-49     | 9,469.15     |                          |                        |                                                                                         |                                                                                         |                      |                   |                            |                                                  |                                     |
|                                                                                                    | () (      | 02.44        | ACCESORIOS               | MUEBLES                |                                                                                         | SERVICIOS                                                                               |                      |                   |                            |                                                  |                                     |
|                                                                                                    | IO<br>Ir  | npuesto      | <b>-03,4</b><br>s:\$-8,3 | <b>92.40</b><br>757.58 | <b>(</b> )                                                                              | <b>(</b> )                                                                              | •                    | \$0.00            | <b>(</b> )                 | <b>(</b> )                                       | <b>S S S S S S S S S S</b>          |
|                                                                                                    |           |              |                          |                        | ALMEJA                                                                                  |                                                                                         |                      | PT #              |                            |                                                  |                                     |
|                                                                                                    |           |              |                          |                        | POLIRESINA -<br>DUPLICADO -<br>220823                                                   | APPLE BLOSSOM<br>CREMA 117CM                                                            | Bellfl<br>Cms        | ower Morado 94    | Bellflower Verde 94<br>Cms | Blossom Peach<br>Blanca 98 Cms                   | BOWL BOTANERO<br>CARMINA - CAFE     |
|                                                                                                    |           |              |                          |                        | <b>()</b> () () () () () () () () () () () () ()                                        | <b>8 \$0.00</b>                                                                         | 0                    | S .00             | <b>8 \$0.00</b>            | <b>8 \$0.00</b>                                  | \$ 14,999.00                        |
|                                                                                                    |           |              |                          |                        |                                                                                         |                                                                                         |                      | <b>P</b>          |                            |                                                  |                                     |
|                                                                                                    |           |              |                          |                        | BRISERA BERENISSE<br>- 65 CMS                                                           | BRISERA<br>BERNARDINA - 46<br>CMS                                                       | BRISE<br>BERN<br>CMS | RA<br>ARDINA - 50 | BRISERA BRENDA -<br>36 CMS | Caetana Silla con<br>Brazos - Gris               | Caetana Silla con<br>Brazos - Negro |
|                                                                                                    |           |              |                          |                        | <b>()</b> () () () () () () () () () () () () ()                                        | <b>(\$ 0.00</b>                                                                         | 0                    | \$ 45,249.00      | <b>6</b> \$ 62,849.99      | <b>()</b>                                        | <b>8</b> (\$0.00                    |
| Nota da alianta                                                                                                    |           | 9 Infor      | modió                    |                        |                                                                                         |                                                                                         |                      | PM P              |                            |                                                  | ESTRELLA                            |
|                                                                                                    |           | mior         | macion                   |                        | DECORATIVO<br>PARED CRANEO<br>TORO POLIRESINIA 1                                        | DECORATIVO<br>PARED HELICE                                                              | (<br>ESDE            |                   | Estanteria Amaya -         | ESTRELLA<br>DECORATIVA<br>BLANCA - CHICA         | DECORATIVA<br>BLANCA -<br>MAEDIANA  |
| 📰 Tarifa pública (MXN)                                                                                                    |           | <b>່ວ</b> Re | embol                    | SO                     | 10K0 POLIKESINA 1                                                                       | \$ 0.00                                                                                 | ESPE.                | \$ 0.00           | \$ 2,599.00                | () \$0.00                                        | 10.00                               |
| 🗞 Cotizació                                                                                                    | n / Orde  | en           |                          |                        |                                                                                         |                                                                                         |                      |                   |                            |                                                  |                                     |
|                                                                                                    |           |              |                          |                        |                                                                                         |                                                                                         |                      |                   |                            |                                                  |                                     |
| BERNARDO BABATZ                                                                                                    | 1         | 2            | 3                        | Cant.                  | Flor Cassia Blanca                                                                      | Flor Catriona Rosa                                                                      | Flor 0               | arissa Blanca     | SO CMS                     | GOTA METALICA -<br>24.5 CMS                      | GOTA METALICA - 31<br>CMS           |
|                                                                                                    | 4         | 5            | 6                        | Desc                   | <b>()</b><br>()<br>()<br>()<br>()<br>()<br>()<br>()<br>()<br>()<br>()<br>()<br>()<br>() | <b>()</b><br>()<br>()<br>()<br>()<br>()<br>()<br>()<br>()<br>()<br>()<br>()<br>()<br>() | 1                    | S (\$ 0.00        | <b>(</b> )                 | <b>()</b> () () () () () () () () () () () () () | <b>8</b> (\$0.00                    |
|                                                                                                    | 4         | J            | 0                        | Desc.                  |                                                                                         |                                                                                         |                      | <b>P</b>          | <b>1 P 1</b>               |                                                  |                                     |
|                                                                                                    | 7         | 8            | 9                        | Precio                 | Hydrangea Azul 63                                                                       | Hydrangea Verde 63                                                                      | (                    |                   |                            |                                                  |                                     |
| Pago                                                                                                    | +/.       | 0            |                          |                        | (i) \$0.00                                                                              | \$ 1,37 <u>0.01</u>                                                                     | (1)                  | \$ 770.01         | 1,030.01                   | 3 \$ 0.00                                        | \$ 51,040.00                        |
|                                                                                                    | +/-       | 0            | •                        |                        |                                                                                         |                                                                                         | -                    | 8 8 5             |                            |                                                  |                                     |

Cuando se traslada, veremos que se envían las cantidades en negativo por lo que podemos identificar que es una devolución, si después de validar que las cantidades y montos daremos clic en el botón PAGO

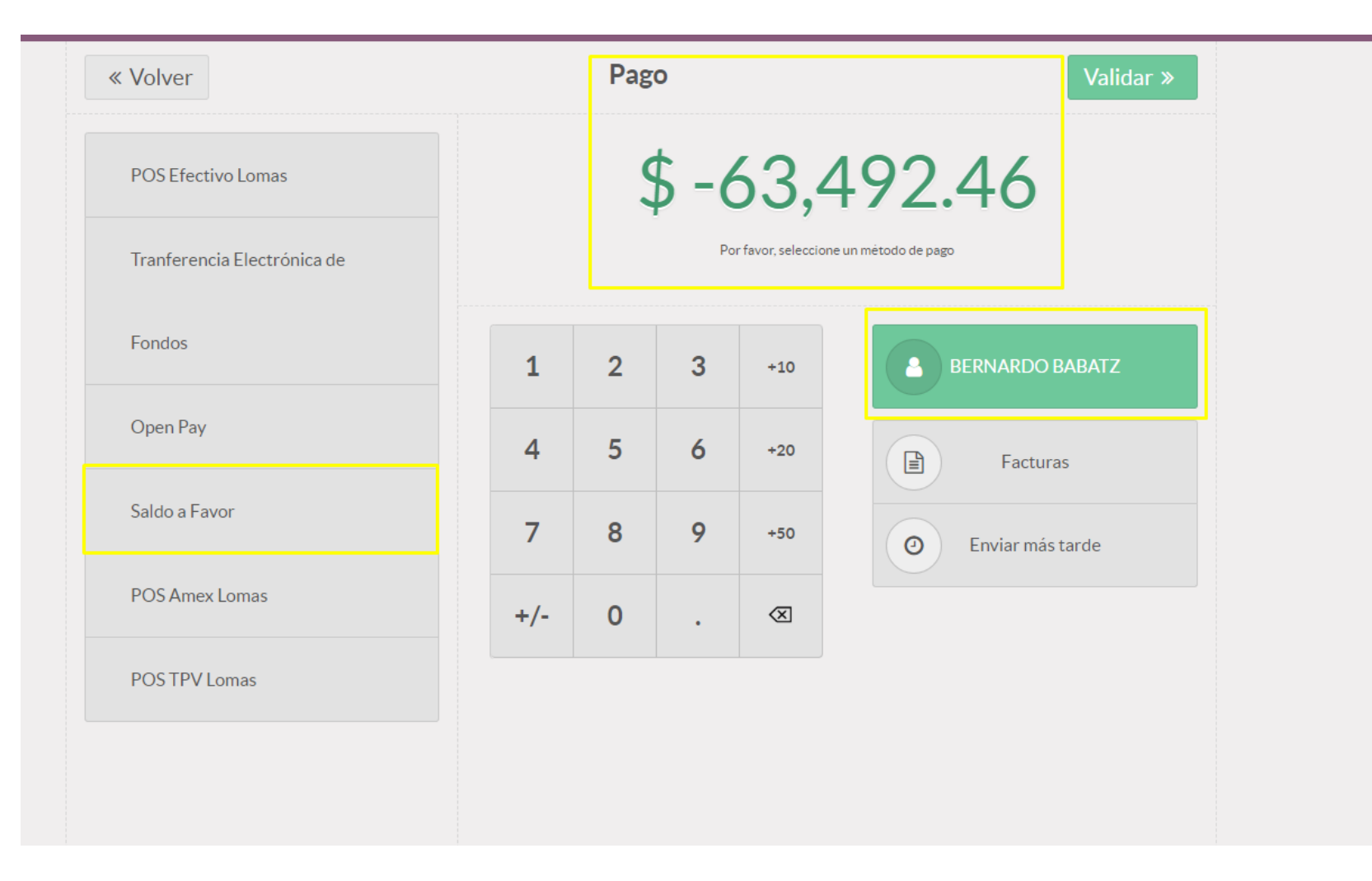

Para finalizar nuestro movimiento, solo seleccionaremos el método de pago saldo a favor para que se pueda abonar en este método el monto por el que se proceso la devolución.

Solo daremos clic en validar y con ello tendremos nuestro ticket final.

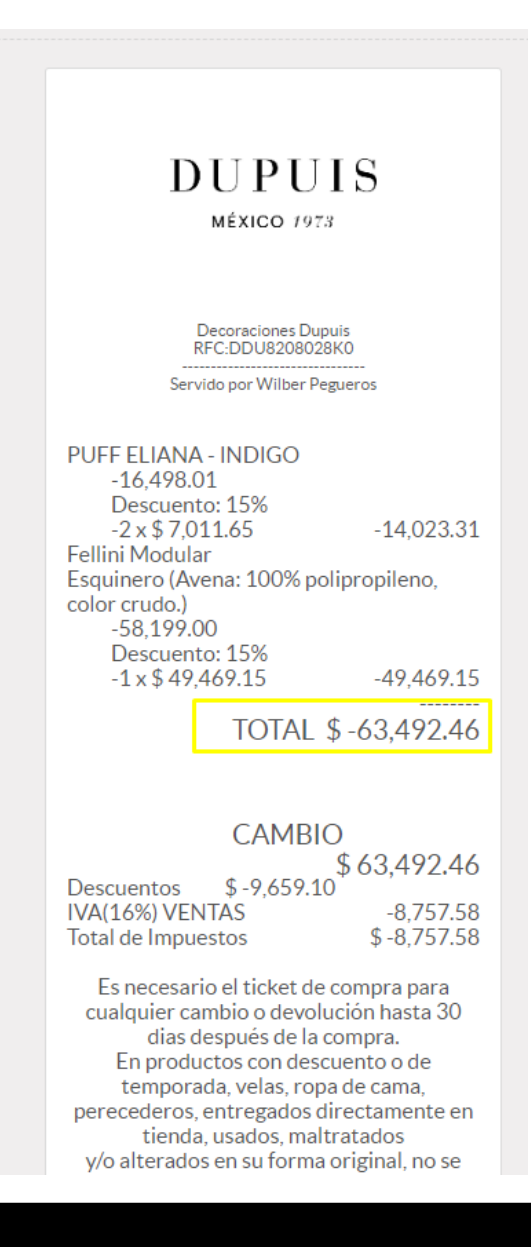

Tendremos el ticket con un monto negativo el cual corresponde a la devolución del cliente.